# fex.crm / Configuration

# **Recodify - FEx Configuration Guide**

## Creating Your First Configuraiton

To configure your FEx.CRM installation just 5 fields need to be set but first you need to create your configuration page.

| . <u>.</u>          | Server 2             | Minima 1          | nelltente 19-1         | Project Service | Ressarce Echeddeling ? | 1       |
|---------------------|----------------------|-------------------|------------------------|-----------------|------------------------|---------|
| siness              | Customization        | System            |                        | Process Center  | Application Extensions | <       |
| Business Management | Customizations       | Administration    | Email Configuration    | Processes       | Towign I Towign I      | Exchang |
| Templates           | Solutiona            | G Security        | Activity Feeds Configu | 1               | C                      | -       |
| Product Catalog     | Dynamics Marketplace | Data Management   | Activity Feeds Rules   |                 |                        |         |
| Service Management  | += Pug-In Trace Log  | System Jobs       | Dynamics 365 App for   |                 |                        |         |
| Mobile Offline      | and and a            | Decument Manageme |                        |                 |                        |         |
| Sync Error          |                      | Auditing.         |                        |                 |                        |         |
|                     |                      |                   |                        |                 |                        |         |
| n click 'New'       | ete 🕞 🕶 email        | A LINK   - D RU   | JN REPORT -            | EXCEL TEMPLATES | C EXPORT TO EXCEL      |         |

Now it's time to complete the 5 fields.

FOREIGN EXCHANGE CONFIG : INFORMATION

New Foreign Exchange Config -=

| 1. Base Currency* GBP 3. Frequency* Month   2. DataSource* HMRC 4. Day 15   5. Time (UTC)* 10.00     Details   Name   Name   Next Run Date   Revision                                                                             | <ul> <li>General</li> </ul>                             |             |                |                                    |                        |
|----------------------------------------------------------------------------------------------------|---------------------------------------------------------|-------------|----------------|------------------------------------|------------------------|
| Details       Last Run Date       Image:         Name       Image:       Last Run Date       Image:         Next Run Date       Image:       Last Run Status       Image:         Revision       Image:       Image:       Image: | <ol> <li>Base Currency*</li> <li>DataSource*</li> </ol> | GBP<br>HMRC | 3.<br>4.<br>5. | Frequency *<br>Day<br>Time (UTC) * | Monthly<br>15<br>10.00 |
| Name 🔒 Last Run Date 🖨<br>Next Run Date 🖨<br>Revision 🔒                                                                                                    | Details                                                 |             |                |                                    |                        |
| Next Run Date 🔒 Last Run Status 🔒<br>Revision 🔒                                                                                                    | Name                                                    |             |                | Last Run Date                      |                        |
| Revision 🔒                                                                                                    | Next Run Date                                           |             |                | Last Run Status                    | 70                     |
|                                                                                                    | Revision                                                |             |                |                                    |                        |

### **General Settings**

#### 1 - Base Currency

This should be set to the base currency you wish to use. All other currencies you have setup in your Dynamics instnace will be expressed as a decimal multiplier of this currency. It is recommended that you set this to be the same as your system base currency.

#### 2 - Data Source

This is where the exchange rate data will be pulled from. Currently two data sources are supported but if you would like a particular one adding, please get in touch info@recodify.co.uk

| Name | Base<br>Currencies | Quoted Currencies                                                                                                    |
|------|--------------------|----------------------------------------------------------------------------------------------------|
| HMRC | GBP                | USD, EUR, AED, AED, AED, ALL, AMD, AOA, ARS, AUD, AWG,<br>AZN, BAM, BBD, BDT, BGN, BHD, BIF, BMD, BND, BOB, BRL, BSD,<br>BTN, BWP, BYN, BZD, CAD, CDF, CHF, CLP, CNY, COP, CRC, CUP,<br>CVE, CZK, DJF, DKK, DOP, DZD, ECS, EGP, ERN, ETB, FJD, GEL,<br>GHS, GMD, GNF, GTQ, GYD, HKD, HNL, HRK, HTG, HUF, IDR, ILS,<br>INR, IQD, ISK, JMD, JOD, JPY, KES, KGS, KHR, KMF, KRW, KWD,<br>KYD, KZT, LAK, LBP, LKR, LRD, LSL, LYD, MAD, MDL, MGA, MKD,<br>MMK, MNT, MOP, MRO, MUR, MVR, MWK, MXN, MYR, MZN,<br>NGN, NIO, NOK, NPR, NZD, OMR, PAB, PEN, PGK, PHP, PKR,<br>PLN, PYG, QAR, RON, RSD, RUB, RWF, SAR, SBD, SCR, SDG, SEK,<br>SGD, SLL, SOS, SRD, STD, SVC, SZL, THB, TMT, TND, TOP, TRY, |

| Name     | Base<br>Currencies             | Quoted Currencies                                                                                                    |  |  |  |
|----------|--------------------------------|----------------------------------------------------------------------------------------------------|--|--|--|
|          |                                | TTD, TWD, TZS, UAH, UGX, UYU, UZS, VEF, VND, VUV, WST, XAF, XAF, XAF, XAF, XAF, XAF, XCD, XCD, XCD, XCD, XCD, XCD, XCD, XCD                                          |  |  |  |
| Fixer.io | As per<br>Quoted<br>Currencies | USD, EUR, GBP, AUD, BGN, BRL, CAD, CHF, CNY, CZK, DKK, HKD,<br>HRK, HUF, IDR, ILS, INR, JPY, KRW, MXN, MYR, NOK, NZD, PHP,<br>PLN, RON, RUB, SEK, SGD, THB, TRY, ZAR |  |  |  |

### Schedule Settings

### 3 - Frequency

This is the frequency with which you would like to synchronise foreign exchange rates.

| Name    | Description                                                                          | Notes                                                                                                    |
|---------|--------------------------------------------------------------------------------------|----------------------------------------------------------------------------------------------------|
| Monthly | Rates are synchronised monthly on<br>the day specified by the 'Day'<br>setting       | Valid 'Day' values are 1-31 but recommended values are 1-28 (see notes against 'Day' setting for more info.) |
| Weekly  | Rates are synchroised once a week<br>on the weekday specified by the<br>'Day'setting | Valid 'Day' values are 1-7 (1 = Mon, 2 = Tues etc.)                                                          |
| Daily   | Rates are synchroised once a day                                                     | The 'Day' setting is ignored                                                                                 |

### 4 - Day

This value is used differently depending on the 'Frequency' value choosen.

| Name    | Description                                                          | Notes                                                                                                    |
|---------|----------------------------------------------------------------------|----------------------------------------------------------------------------------------------------|
| Monthly | The day of the<br>month that the<br>rates should be<br>synchronised. | Valid values are 1-31 but recommended values are 1-28. If 29, 30 or 31 are used the rates sync will only take place in months that that have that many days. For example, if you choose 29, the rates will not be synced AT ALL in February (unless it happens to be a leap year). If you were to choose 31, rates would not be synced in April, June, September or November |
| Weekly  | The day of the week<br>that the rates<br>should be<br>synchroised.   | 1 = Monday, 2 = Tuesday, 3 = Wednesday, 4 = Thursday, 5 =<br>Friday, 6 = Saturday, 7 = Sunday                                                                                                    |

| Name | Descri | ption | Notes |
|------|--------|-------|-------|
|      |        |       |       |

Daily

#### 5 - Time

The time of day, expressed as a decimal, at which the synchronisation should be performed. Times should be specified in UTC. The minimum value is = 0.00 (Midnight), the maximum value is 23.59 (1 minute to midnight.)

### Conclusion

That's it, all done. Save your config. Within a few minutes the next Run Date will have been scheduled. You can double check that you have correctly configured your desired schedule by opening your configuration again and checking the Next Run Date:

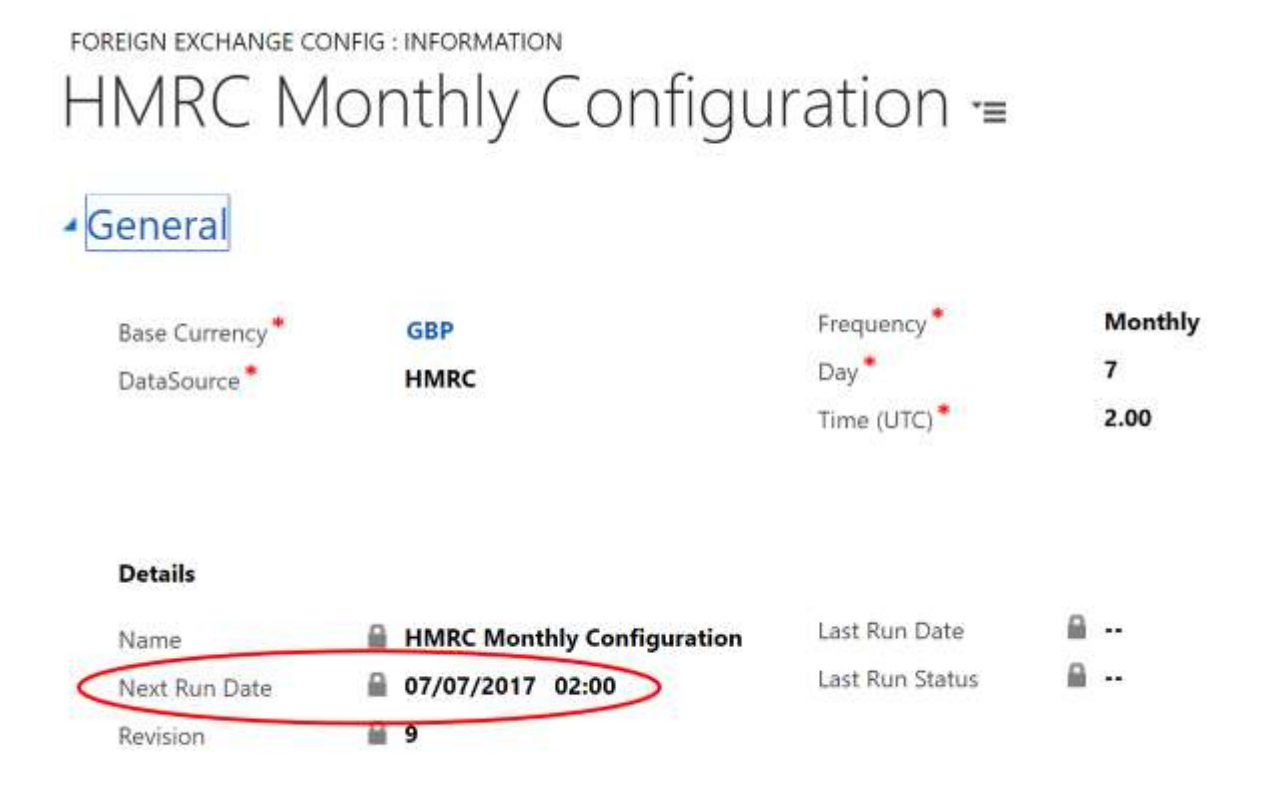